## 1. メニューを選択

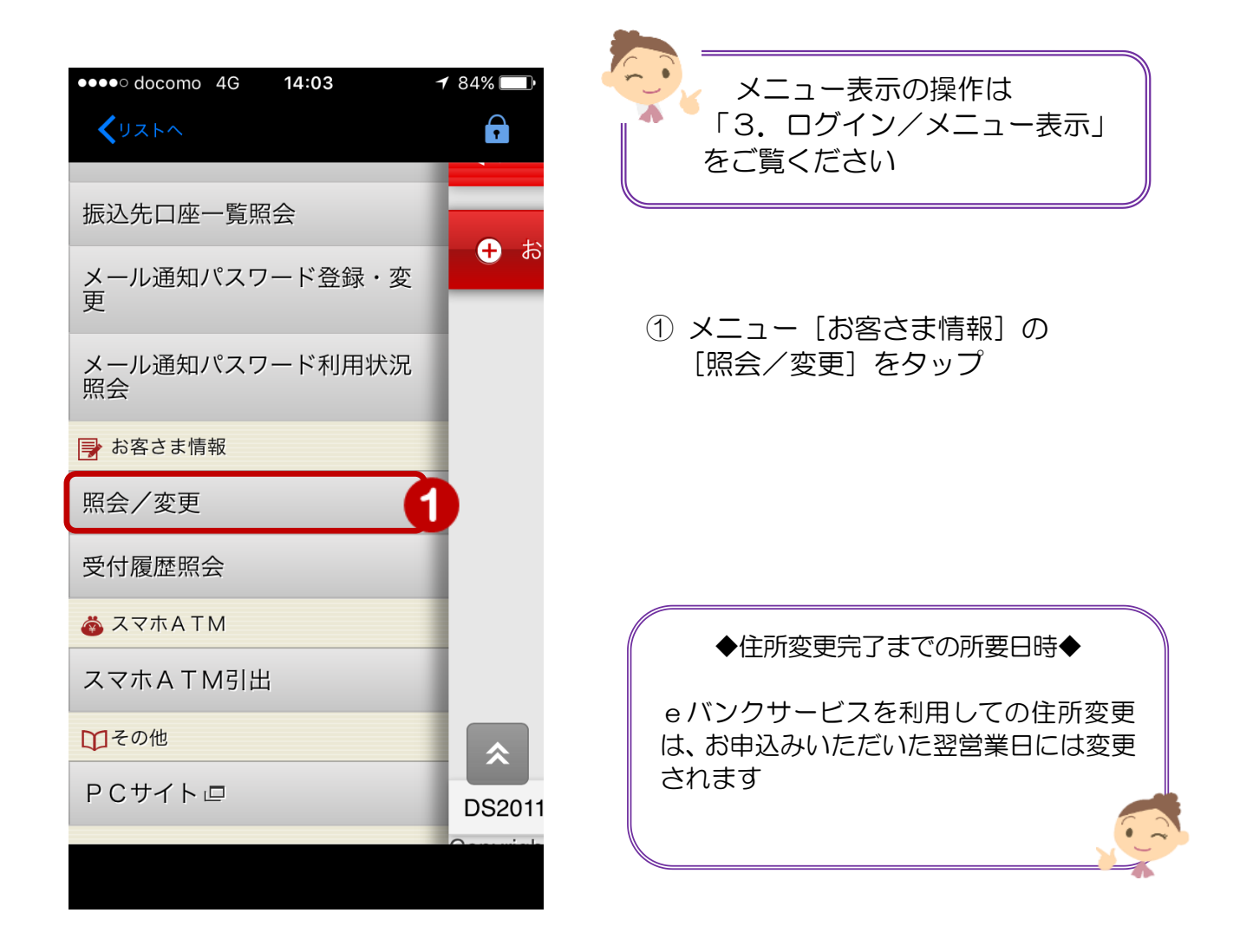

## 2. お客さま情報の照会

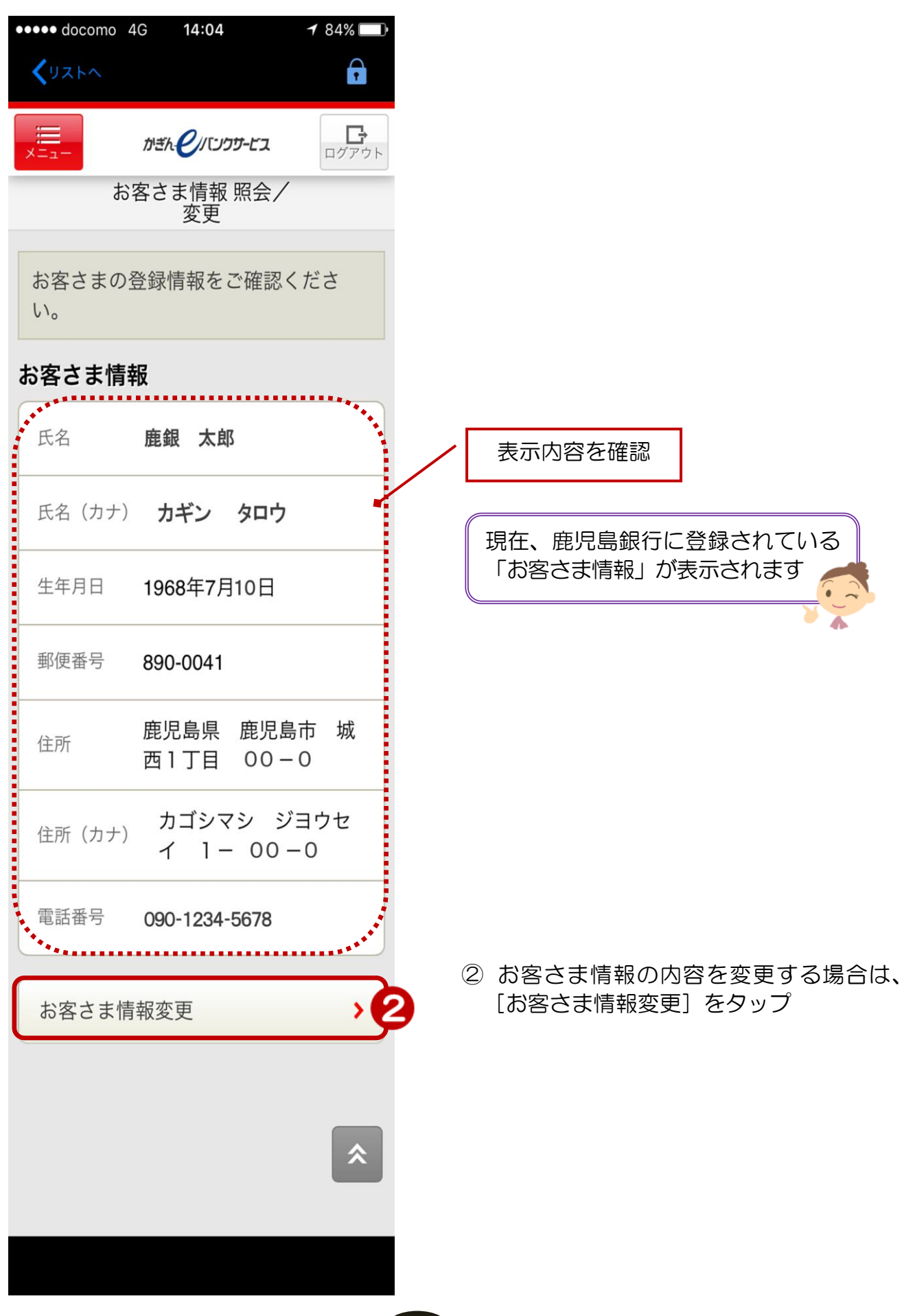

2

## 3. お客さま情報の変更

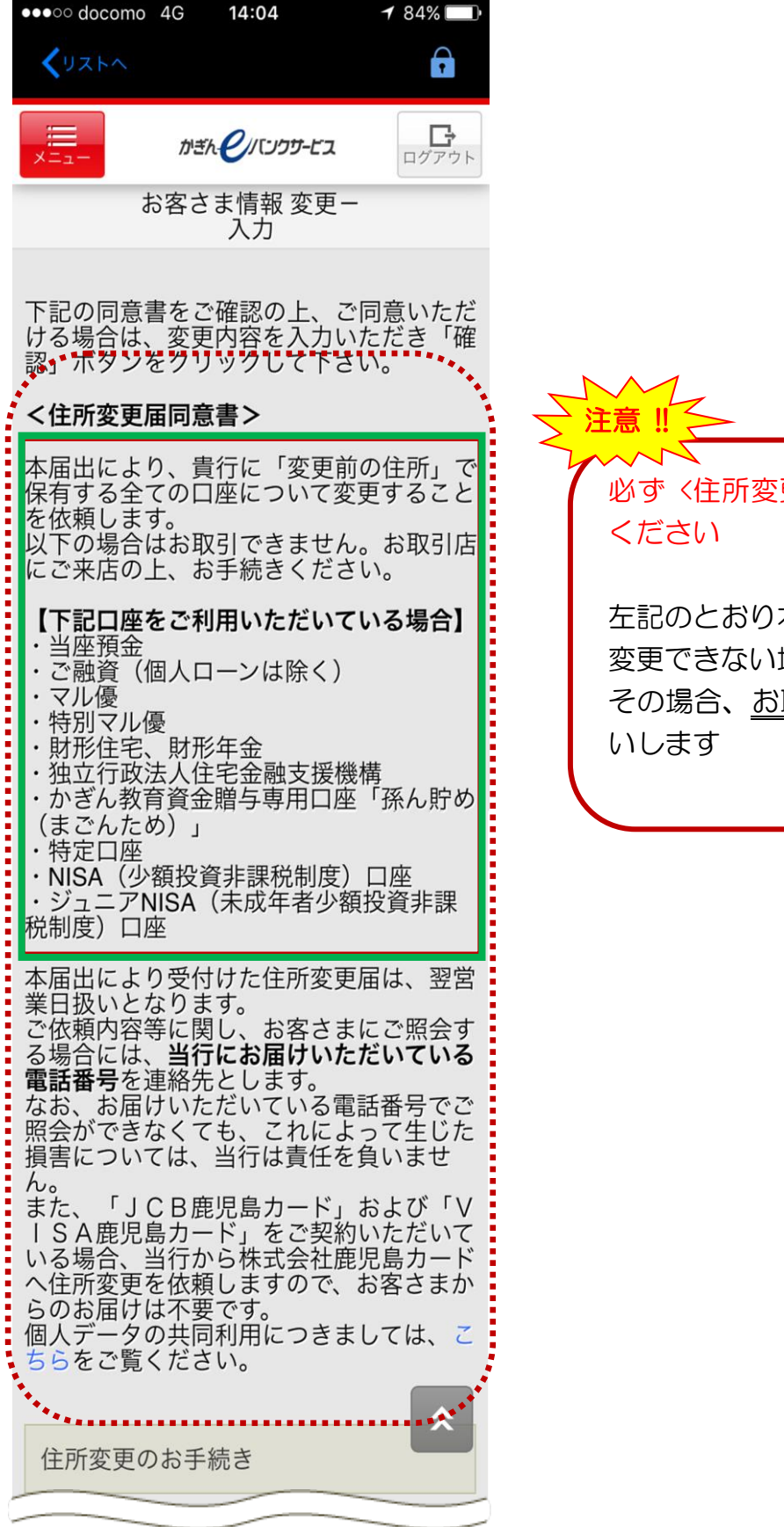

次のページへ

必ず <住所変更同意書> の内容をご確認 ください

左記のとおり本サービスではご住所を 変更できない場合がございます その場合、<u>お取引店でのお手続き</u>をお願 いします

| 住所変更のお手続き                                                  |                                                                                                    |
|------------------------------------------------------------|----------------------------------------------------------------------------------------------------|
| ■現在のお客さま情報                                                 |                                                                                                    |
| お客さま情報                                                     | 旧在内然日中应                                                                                                    |
| 郵便番号 890-0041                                              | 現任の豆球内容                                                                                                    |
| <sub>住所</sub> 鹿児島県 鹿児島市 城<br>西1丁目 00-0                     |                                                                                                    |
| <sub>住所(カナ)</sub> カゴシマシ ジヨウセ<br>イ 1- 00-0                  |                                                                                                    |
| <ul> <li>電話番号 090-1234-5678</li> <li>■新しいお客さま情報</li> </ul> | ③ 住所を変更する場合は、まず郵便番号を<br>入力し [住所検索] をタップ<br>【住所選択画面】で該当する住所を選択                                               |
| お客さま情報<br>郵便番号 890 - 0041 住所検索 3                           | 【 住所選択 画 面 】<br>**** corrense 40 14 05 ● # 33 1 18 1<br>くフストロ 20<br>戻る 住所選択<br>症死を選択してください。<br>鹿児島市 城西 1 丁目 |
| 新しい住所の郵便番号を入力いただき「住所<br>検索」ボタンをタップしてください。                  | 鹿児島市 城西2丁目<br>鹿児島市 城西3丁目                                                                                    |
|                                                            |                                                                                                    |
| <sub>住所(カナ)</sub> カゴシマシ ジヨウセ<br>イ 1- 00-0                  | 電話番号のみ変更を希望される場合は、<br>ご住所はそのままで、新しい電話番号の<br>み入力してください                                                       |
| 電話番号 090 - 1234 - 5678                                     |                                                                                                    |

次のページへ

| 郵便番号 890 - 0041 住所検索                                                                                            |  |  |
|----------------------------------------------------------------------------------------------------|--|--|
| 新しい住所の郵便番号を入力いただき「住所<br>検索」ボタンをタップしてください。                                                                       |  |  |
|                                                                                                    |  |  |
| 番地等 タップして入力                                                                                                    |  |  |
| *丁目・番地・建物名等を入力ください。<br>(例:45-6 鹿児島マンション10<br>1)                                                                 |  |  |
| <sub>住所(カナ)</sub> カゴシマシ ジヨウセ<br>イ 2-                                                                            |  |  |
| <b>番地等 (カナ)</b> タップして入力                                                                                         |  |  |
| <ul> <li>(全角)</li> <li>*「丁目・番地・建物名等」のフリガナを入力</li> <li>ください。</li> <li>(例:45-6 カゴシママンション10</li> <li>1)</li> </ul> |  |  |
| 電話番号 090 - 1234 - 5678 6                                                                                        |  |  |
| 入力内容を確認                                                                                                    |  |  |

- ④ 例に従って新しい番地等(全角)
   を入力
- ⑤ 例に従って新しい番地等のフリガナ (全角カナ)を入力

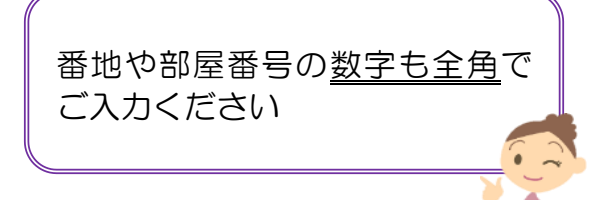

- ⑥ 電話番号を<u>変更する場合</u>は電話番号
   <u>(半角)</u>を入力
- ⑦ [入力内容を確認] をタップ

## 4. 登録情報の確認

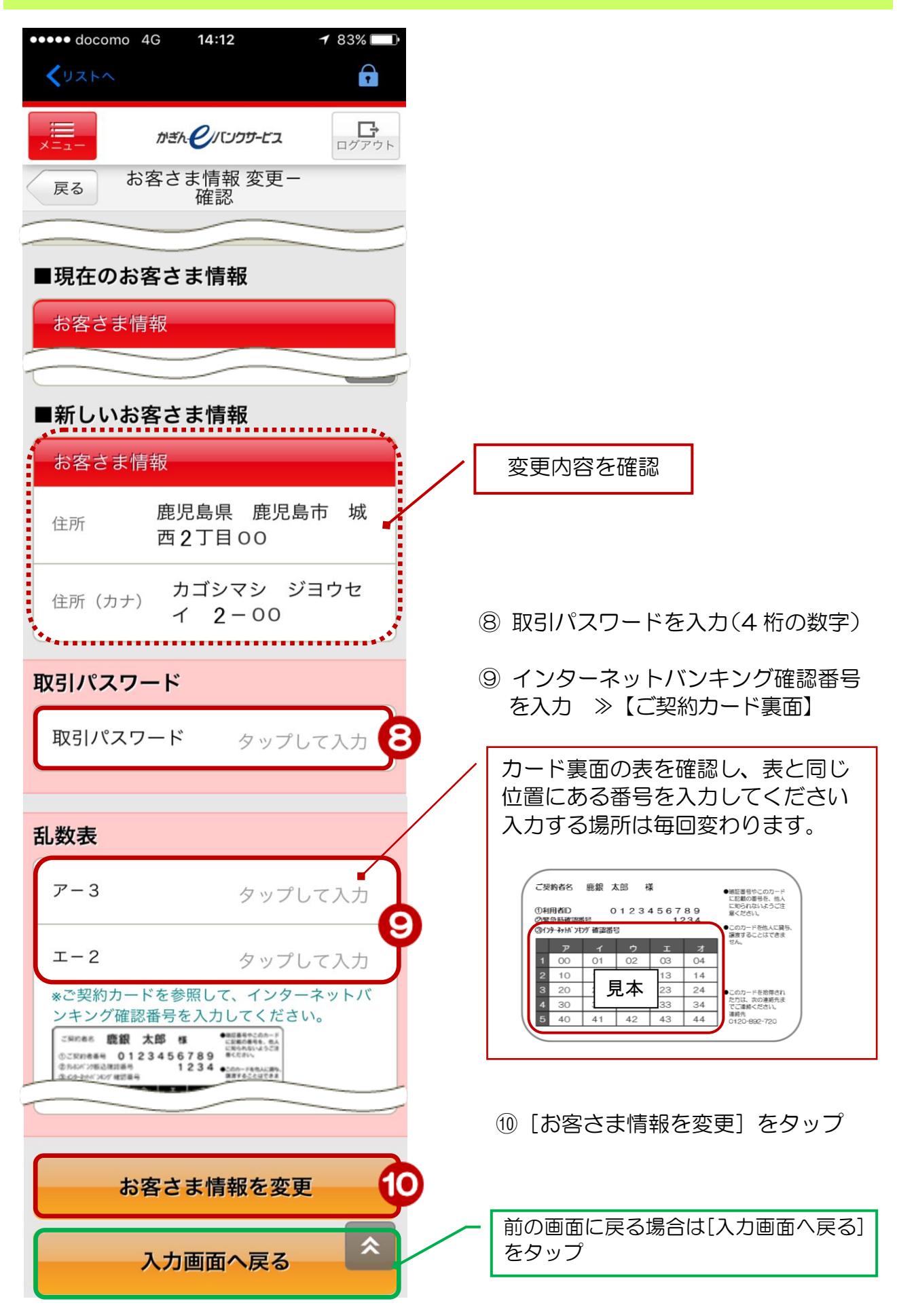

| 5. 受付完了                                             |              |
|-----------------------------------------------------|--------------|
| メニューが表示されます                                         |              |
| ●●●● docomo 4G 14:12                                |              |
|                                                     | 受付完了!        |
| お客さま情報 変更一<br>完了                                    |              |
| ご利用いただき、ありがとうございま<br>した。<br>以下の内容にて、受け付けいたしまし<br>た。 |              |
| 受付内容                                                |              |
| 受付番号 0009110760                                     |              |
| 受付日時 2017/08/15 14:12:45                            |              |
| ステータス 受付中                                           |              |
| トップページへ戻る                                           | トップページへ移動します |